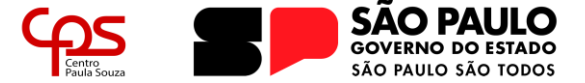

## TUTORIAL INSCRIÇÃO PARA PROCESSO SELETIVO SIMPLIFICADO DAS ETECS

As inscrições para os Processos Seletivos Simplificados das Etecs do Centro Paula Souza ocorrem exclusivamente através do website do *Departamento de Gestão de Seleção de Docentes e Auxiliares de Docente* (DGSDAD-URH), que pode ser acessado em: <u>https://urhsistemas.cps.sp.gov.br/dgsdad/SelecaoPublica/ETEC/PSS/Abertos.aspx</u>.

Siga os passos a seguir para realizar a sua inscrição em um Processo Seletivo Simplificado e, em caso de dúvidas, entre em contato com o Departamento de Recursos Humanos de nossa Unidade através dos contatos abaixo:

- > Telefone: (18) 3302-4600 | 4618 | 4619
- > E-mail: e095.assis@etec.sp.gov.br

## PASSO 1:

Ao acessar o *website* do Departamento de Gestão de Seleção, utilize o campo "FILTRO" para realizar a busca pelo Processo Seletivo de interesse.

A pesquisa pode ser realizada através dos seguintes itens:

- a) **Componente Curricular:** utiliza-se o nome do componente curricular de interesse;
- b) Número de Edital: pode-se utilizar o número do edital do referido processo seletivo. É possível conferir os processos seletivos que estão abertos na Unidade no website: <u>https://etecassis.cps.sp.gov.br/seletivo;</u>
- c) Código da Unidade de Ensino: pode-se utilizar o código da Unidade de Ensino de interesse. No caso da Etec Pedro D'Arcádia Neto (Assis), o código é o 095;
- d) Nome da Unidade de Ensino: pode-se utilizar o nome completo da Unidade de Ensino. No caso da Unidade de Assis, "Escola Técnica Estadual Pedro D Arcádia Neto"
- e) **Cidade:** pode-se utilizar o nome do município da Unidade. No caso da Etec Pedro D'Arcádia Neto, **Assis**.

| DEPARTAMENTO DE GESTÃO DE SELIÇÃO DE DOCENTES E AUXILIARES DE DOCENTE - DOSDAD da URH |        |                       |                      |                                                 |                                                                                  |            |                                                               |  |  |  |
|---------------------------------------------------------------------------------------|--------|-----------------------|----------------------|-------------------------------------------------|----------------------------------------------------------------------------------|------------|---------------------------------------------------------------|--|--|--|
| Dgsdad-URH                                                                            |        |                       |                      |                                                 | HOME ETECS + FATECS +                                                            |            |                                                               |  |  |  |
|                                                                                       |        | PRO                   | CESSO                | SELETIVO SIMPL                                  | IFICADO P                                                                        | ARA A      | S ESCOLAS TÉCNICAS ESTADUAIS - ETECS                          |  |  |  |
| PROCESSOS SELETIVOS SIMPLIFICADOS COM INSCRIÇÕES ABERTAS                              |        |                       |                      |                                                 |                                                                                  |            |                                                               |  |  |  |
|                                                                                       | * Para | obter informações sol | re o Processo Seleti | vo de Docente, clique no icone da lupa.         |                                                                                  |            |                                                               |  |  |  |
| FILTRO:                                                                               |        |                       | 4                    | EXEMPLOS DE FILTROS QUE PODEM SER UTILIZADOS:   |                                                                                  |            |                                                               |  |  |  |
|                                                                                       |        |                       |                      |                                                 | COMPONENTE CURRICULAR: Inglés                                                    |            |                                                               |  |  |  |
|                                                                                       |        |                       |                      |                                                 | POR NÚMERO DO EDITAL: 103/01/2016                                                |            |                                                               |  |  |  |
|                                                                                       |        |                       |                      |                                                 | POR Nº PROCESSO: 2598/2017                                                       |            |                                                               |  |  |  |
|                                                                                       |        |                       |                      |                                                 | POR CÓD. UNIDADE: 103                                                            |            |                                                               |  |  |  |
|                                                                                       |        |                       |                      |                                                 | POR NOME DA UNIDADE DE ENSINO: Escola Técnica Estadual Sylvio de Mattos Carvalho |            |                                                               |  |  |  |
|                                                                                       |        |                       |                      |                                                 | CIDADE: Matão                                                                    |            |                                                               |  |  |  |
| Г                                                                                     |        |                       | cáp pa               |                                                 | 610405                                                                           |            |                                                               |  |  |  |
|                                                                                       |        |                       | UNIDADE              | UNIDADE                                         | CIDADE                                                                           | N" EDITAL  | COMPONENTE CURRICULAR DI, INICIO DI HM<br>INSCRIÇÃO INSCRIÇÃO |  |  |  |
| (                                                                                     | à      | INSCREVA-SE           | 095                  | Escola Técnica Estadual Pedro<br>D'Arcádia Neto | Assis                                                                            | 095/XX/ANO | XXXX - Nome do Componente Curricular DIA/MES/AND DIA/MES/AND  |  |  |  |

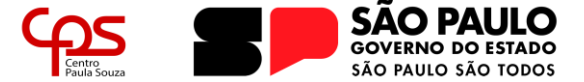

## PASSO 2:

Após encontrar o Processo Seletivo de interesse, clique no botão "INSCREVA-SE" para iniciar o processo de inscrição.

|   |   |             | CÓD DA<br>UNIDADE | UNIDADE                                         |  |
|---|---|-------------|-------------------|-------------------------------------------------|--|
| ( | Q | INSCREVA-SE | 095               | Escola Técnica Estadual Pedro<br>D'Arcádia Neto |  |

## PASSO 3:

Na tela principal do Processo Seletivo Simplificado, será possível conferir todas as informações referente a Seleção Pública, acessar as Publicações (edital de abertura, convocações, resultado do processo etc.).

Além disso, nesta tela é possível ter acesso ao botão de inscrição, ao modelo de Memorial Circunstanciado (necessário para o passo 4.d. da inscrição) e ao formulário para caso necessário, correção de informações pessoais.

Para iniciar a inscrição, clique no botão "INSCREVA-SE".

| Dgsdad-URH                                                                                                    | НОМЕ                                                     | ETECs -                                          | FATECs -                          |
|----------------------------------------------------------------------------------------------------|----------------------------------------------------------|--------------------------------------------------|-----------------------------------|
| <b>J</b>                                                                                                    |                                                          |                                                  |                                   |
|                                                                                                    |                                                          |                                                  |                                   |
| INFORMAÇÕES DA SELEÇÃO PÚBLICA                                                                                                  |                                                          |                                                  |                                   |
| EDITAL DE ABERTURA N° 095/XX/ANO                                                                                                |                                                          |                                                  |                                   |
| CÓD. DA UNIDADE: 095                                                                                                    |                                                          |                                                  |                                   |
| UNIDADE DE ENSINO: Escola Técnica Estadual Pedro                                                                                | D'Arcádia Neto                                           |                                                  |                                   |
| CIDADE: Assis                                                                                                    |                                                          |                                                  |                                   |
| INICIO DAS INSCRIÇÕES: DIA/MES/ANO                                                                                              |                                                          |                                                  |                                   |
|                                                                                                    | INSCRE                                                   | VA-SE                                            |                                   |
|                                                                                                    |                                                          |                                                  |                                   |
| BAIXE AQUI                                                                                                    | MODELO DO MEN                                            | IORIAL CIR                                       | CUNSTANCIADO                      |
| BAIXE AQUI<br>FORMULÁRIO                                                                                                    | MODELO DO MEM<br>PARA CORREÇÃO I                         | iorial cir<br>De inform                          | CUNSTANCIADO                      |
| BAIXE AQUI<br>FORMULÁRIO<br>*(somente para editais de abertura publicados a pu                                                  | MODELO DO MEM<br>PARA CORREÇÃO I<br>artir de 17/06/2021) | IORIAL CIR                                       | CUNSTANCIADO                      |
| BAIXE AQUI<br>FORMULÁRIO<br>*(somente para editais de abertura publicados a pa                                                  | MODELO DO MEN<br>PARA CORREÇÃO [<br>artir de 17/06/2021) | DE INFORM                                        | CUNSTANCIADO                      |
| BAIXE AQUI<br>FORMULÁRIO<br>*(somente para editais de abertura publicados a pa                                                  | MODELO DO MEM<br>PARA CORREÇÃO [<br>artir de 17/06/2021) | IORIAL CIR                                       | CUNSTANCIADO                      |
| BAIXE AQUI<br>FORMULÁRIO<br>*(somente para editais de abertura publicados a pa<br>PUBLICAÇÕES                                   | MODELO DO MEM<br>PARA CORREÇÃO [<br>artir de 17/06/2021) | IORIAL CIR                                       | CUNSTANCIADO                      |
| BAIXE AQUI<br>FORMULÁRIO<br>*(somente para editais de abertura publicados a pu<br>PUBLICAÇÕES<br>FASE                           | MODELO DO MEM<br>PARA CORREÇÃO [<br>artir de 17/06/2021) | DE INFORM                                        | CUNSTANCIADO                      |
| BAIXE AQUI<br>FORMULÁRIO<br>*(somente para editais de abertura publicados a pu<br>PUBLICAÇÕES<br>FASE<br>ABERTURA DE INSCRIÇÕES | MODELO DO MEM<br>PARA CORREÇÃO I<br>artir de 17/06/2021) | DRIAL CIR<br>DE INFORM<br>DATA DA I<br>DIA/MES/A | CUNSTANCIADO<br>IAÇÕES PESSOAIS * |

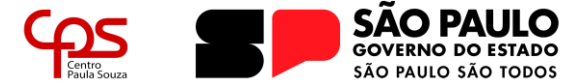

# Escola Técnica Estadual Pedro D'Arcádia Neto

Direção de Serviços Administrativos

## PASSO 4:

- A inscrição é dividida em cinco partes, sendo elas:
- a. Dados Gerais;
- **b.** PPI;
- c. Requisitos de Titulação;
- d. Memorial; e
- e. Validação.
- a. Os DADOS GERAIS compreendem aos dados pessoais do candidato como, nome completo, nome social (se for o caso), RG, CPF, data de nascimento, *e-mail*, telefone de contato, estado civil, endereço completo e se possui alguma deficiência. Também é questionado quanto a alguns critérios de desempate na classificação final, sendo a participação do candidato como jurado (conforme disposto no art 440 do CPP) e, também, se o candidato possui inscrição no Cadastro Único para Programas Sociais do Governo Federal. Caso o candidato aponte positivamente para uma ou para ambas as questões, deverá apresentar documentação que comprove sua participação.

| )gsdad-UR             | H HOME ETECS - FATECS -                                                                                                 |
|-----------------------|----------------------------------------------------------------------------------------------------|
|                       |                                                                                                    |
|                       |                                                                                                    |
|                       |                                                                                                    |
|                       | EDITAL SELECIONADO FARA INOCRETO.                                                                                       |
|                       | COMPONENTES: XXXX - Nome do Componente Curricular                                                                       |
|                       | UNIDADE DE ENSINO: Escola Técnica Estadual Pedro D'Arcádia Neto - Assis                                                 |
|                       |                                                                                                    |
|                       |                                                                                                    |
| Sr(a) candidato(a), a | ntes de iniciar sua inscrição, atentar-se:                                                                              |
| A necessidade de le   | itura preliminar do Edital de Abertura de Inscrições.                                                                   |
| A elaboração do Me    | amorial Circunstanciado a documantação comprobatória am consonância com o Canítulo VIII do Edital da Abartura da        |
| Inscrições (lembrando | que a documentação deverá constar em um único arquivo, em formato PDF, e com tamanho de, no máximo 25 MB, a ser         |
| anexada no momento o  | Ja inscrição).                                                                                                    |
| Caso opte pela Pon    | tuação Diferenciada (Capítulo VII do Edital de Abertura de Inscrições), o candidato autodeclarado preto ou pardo deverá |
| anexar, no momento da | inscrição, foto nítida recente. Se autodeclarado indígena, o candidato deverá anexar o RANI próprio ou de seu genitor.  |
| Não será permitida    | a alteração arquivos anexados.                                                                                          |
|                       |                                                                                                    |
|                       |                                                                                                    |
| 1. DADOS GERAIS       | . PPI 3. REQUISITOS DE TITULAÇÃO 4. MEMORIAL 5. VALIDAÇÃO                                                               |
|                       |                                                                                                    |
|                       |                                                                                                    |
| IDENTIFICAÇÃO DO CAN  | ΟΙΔΑΤΟ                                                                                                    |

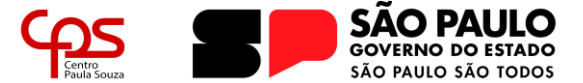

Os dados solicitados são:

> CPF: digitar o número do CPF com 11 dígitos e com sua respectiva pontuação;

**> Nome Completo:** digitar o nome completo, conforme documento oficial. Não se deve abreviar ou omitir nenhuma parte.

Caso seja de interesse do candidato a utilização de **nome social**, de acordo com o Decreto nº 55.588/2010, é possível realizar tal solicitação logo abaixo, sendo que todas as consultas e divulgações de resultados serão realizadas através do nome social.

**> Data de Nascimento:** digitar a data de nascimento completa, no formato DD/MM/AAAA.

> Número do Documento de Identidade COM dígito: digitar o número do documento de identidade (RG ou RNM, se for o caso de candidato estrangeiro) completo, com pontuação e dígito, conforme encontra-se no documento original. Este padrão pode variar para cada Estado da Federação, porém, no Estado de São Paulo, o padrão é 00.000.000-0.

> Em **Órgão Emissor**, deve-se escolher qual o órgão responsável pela emissão do documento.

> **Sexo:** selecionar qual o sexo do candidato, entre masculino e feminino.

> Endereço de e-mail: digitar o endereço de e-mail completo, que o candidato tenha acesso. Este endereço será utilizado para contato entre a Unidade de Ensino e o candidato.

> Endereço de e-mail alternativo: digitar o endereço de e-mail completo, diferente do endereço anterior, que o candidato tenha acesso. Este endereço será utilizado para contato entre a Unidade de Ensino e o candidato.

**> Telefone:** digitar o telefone de contato completo, que o candidato tenha acesso. Este telefone será utilizado para contato entre a Unidade de Ensino e o candidato.

> Estado Civil: selecionar, dentre as opções disponíveis, qual o estado civil do candidato.

> Endereço: digitar os dados do endereço do candidato, sem abreviações.

> CEP: digitar o CEP da rua, no formato 00000-000;

> **Logradouro:** digitar o endereço completo, com o tipo de logradouro (rua, avenida, travessa etc.) e o nome completo, sem abreviações;

> Número: digitar o número da residência do candidato;

> Complemento: digitar, caso possua, o complemento (fundos, apartamento, bloco etc.);

> Bairro: digitar o bairro da residência do candidato;

> Cidade: digitar a cidade de residência do candidato, sem abreviações;

> Estado: digitar o estado da residência do candidato, sem abreviações;

**> Foi Jurado?:** selecionar SIM ou NÃO para o questionamento. Ao assinalar SIM, o candidato deverá apresentar prova documental que exerceu função de jurado, conforme disposto no artigo 440 do Código do Processo Penal, introduzido pela Lei Federal nº 11.689/2008.

> **Possui Inscrição no Cadastro Único?:** selecionar SIM ou NÃO para o questionamento. Ao assinalar SIM, o candidato deverá apresentar prova documental que comprova a condição de inscrito no Cadastro Único para Programas Sociais do Governo Federal.

> É pessoa com Deficiência?: selecionar SIM ou NÃO para o questionamento. Ao assinalar SIM, o candidato deverá informar o CID-10 e assinalar qual o tipo de deficiência possui: visual; física; auditiva; mental; e múltipla.

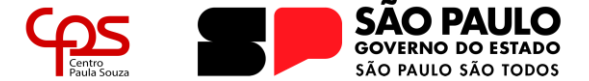

b. PPI compreende ao Sistema de Pontuação Diferenciada (PD), e consiste na aplicação – aos candidatos pretos, pardos ou indígenas – de fatos de equiparação mediante acréscimos na pontuação final dos candidatos beneficiários, em cada fase do certame, seguindo o disposto no Decreto nº. 63.979/2018. Sendo assim, o candidato deverá selecionar qual a sua Cor/Raça, sendo as opções: Branca; Amarela; Indígena; Preta; Parda; e Sem Declaração.

| DEPA                | RTAMENTO DE GESTÃO DE SELEÇÃO DE DOCENTES E AUXILIARES DE DOCENTE - DGSDAD da URH                                                 |  |  |  |  |  |  |  |  |
|---------------------|----------------------------------------------------------------------------------------------------|--|--|--|--|--|--|--|--|
| Dgsdad              |                                                                                                    |  |  |  |  |  |  |  |  |
|                     |                                                                                                    |  |  |  |  |  |  |  |  |
|                     |                                                                                                    |  |  |  |  |  |  |  |  |
|                     |                                                                                                    |  |  |  |  |  |  |  |  |
|                     | EDITAL SELECIONADO PARA INSCRIÇÃO:                                                                                                |  |  |  |  |  |  |  |  |
|                     | COMPONENTES: XXX - Nome do Componente Curricular                                                                                  |  |  |  |  |  |  |  |  |
|                     | UNIDADE DE ENSINO: Escola Técnica Estadual Pedro D'Arcádia Neto - Assis                                                           |  |  |  |  |  |  |  |  |
|                     |                                                                                                    |  |  |  |  |  |  |  |  |
|                     |                                                                                                    |  |  |  |  |  |  |  |  |
|                     |                                                                                                    |  |  |  |  |  |  |  |  |
| 1. DADOS GE         | RAIS 2. PPI 3. REQUISITOS DE TITULAÇÃO 4. MEMORIAL 5. VALIDAÇÃO                                                                   |  |  |  |  |  |  |  |  |
|                     |                                                                                                    |  |  |  |  |  |  |  |  |
| 😤 PONTU             | JAÇÃO DIFERENCIADA                                                                                                    |  |  |  |  |  |  |  |  |
|                     |                                                                                                    |  |  |  |  |  |  |  |  |
| O sistema de po     | ntuação diferenciada (PD) consiste na aplicação – aos candidatos pretos, pardos ou indígenas – de fatores de equiparação mediante |  |  |  |  |  |  |  |  |
| acrescimos na ponti | iação final dos candidatos beneficiarios, em cada fase do certame. (Decreto nº 63.979, de 19 de dezembro de 2018).                |  |  |  |  |  |  |  |  |
| Para mais detalh    | es, verifique o Edital de Abertura.                                                                                               |  |  |  |  |  |  |  |  |
| COR/RAÇA            |                                                                                                    |  |  |  |  |  |  |  |  |
| SELECIONE:          | SELECIONE                                                                                                    |  |  |  |  |  |  |  |  |
|                     | SELECIONE                                                                                                    |  |  |  |  |  |  |  |  |
|                     | BRANCA                                                                                                    |  |  |  |  |  |  |  |  |
|                     | AMARELA                                                                                                    |  |  |  |  |  |  |  |  |
|                     | INDÍGENA                                                                                                    |  |  |  |  |  |  |  |  |
|                     | PRETA                                                                                                    |  |  |  |  |  |  |  |  |
|                     | PARDA                                                                                                    |  |  |  |  |  |  |  |  |
|                     |                                                                                                    |  |  |  |  |  |  |  |  |

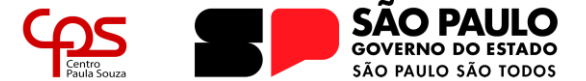

c. em **REQUISITOS DE TITULAÇÃO**, o candidato deverá informar a sua formação acadêmica. É importante informar a formação condizente com o componente curricular em questão, pois este é o escopo da avaliação. É possível conferir quais titulações habilitam o candidato a realizar o processo seletivo no Edital de abertura. É importante salientar que, quando convocado, o candidato deverá comprovar sua formação através da documentação correspondente. Em caso de não comprovação, o candidato será desclassificado do certame.

É importante salientar que, para componentes curriculares referentes ao Ensino Médio (BNCC), o candidato deve ser LICENCIADO, não sendo possível participar do certame somente com título de Bacharel ou Tecnólogo.

Em cursos que ocorram dupla titulação, é importante que o candidato realize o envio da documentação referente a Licenciatura OU de ambas as titulações.

|                                                                                                    | EDITAL SELECIONADO PARA INSCRIÇÃO:<br>EDITAL Nº 095/XX/ANO<br>COMPONENTES: xxxx - Nome do Componente Curricular<br>UNIDADE DE ENSINO: Escola Técnica Estadual Pedro D'Arcádia Neto - Assis                                                                                                    |
|----------------------------------------------------------------------------------------------------|----------------------------------------------------------------------------------------------------|
| 1. DADOS GEI                                                                                                    | RAIS 2. PPI 3. REQUISITOS DE TITULAÇÃO 4. MEMORIAL 5. VALIDAÇÃO                                                                                                    |
| 1 REQUISI                                                                                                    | TOS DE TITULAÇÃO                                                                                                    |
| VERIFIQUE NO ED<br>O CANDIDATO PODE                                                                                                    | ITAL DE ABERTURA OS REQUISITOS DE TITULAÇÃO COMPATÍVEIS.<br>PREENCHER MAIS DE UMA TITULAÇÃO.                                                                                                    |
| Quando convocad<br>será desclassificado.                                                                                                    | o para admissão, o candidato deverá comprovar possuir o requisito de titulação preenchido neste formulário. Em caso de não comprovação                                                                                                    |
| 😤 FORMA                                                                                                    | ÇÃO ACADÊMICA                                                                                                    |
|                                                                                                    |                                                                                                    |
| O BACHAREL                                                                                                    |                                                                                                    |
|                                                                                                    | NOME DO CURSO SUPERIOR REALIZADO                                                                                                    |
| 0 120102000                                                                                                    |                                                                                                    |
| Licenciatura pleu     Licenciatura equ previsto no requisit     Esquema I: Esque     Esquema II: diple     PóS-GR                                                                                                    | na: diploma de curso de licenciatura.<br>ivalente: diploma de curso de bacharelado ou de tecnologia de nível superior que permitiu a formação docente, desde que<br>to.<br>ema l: diploma do curso de bacharelado ou de tecnologia de nível superior, no componente curricular que se inscrever.<br>ema de técnico de nível médio no curso/ área do componente curricular, no componente curricular que se inscrever.<br>ADUAÇÃO                                                                                                    |
| Licenciatura plei     Licenciatura equ previsto no requisit     Esquema I: Esqu     Esquema II: diplo     PÓS-GR     ESPECIALIZ                                                                                                    | <ul> <li>na: diploma de curso de licenciatura.</li> <li>ivalente: diploma de curso de bacharelado ou de tecnologia de nível superior que permitiu a formação docente, desde que to.</li> <li>ema l: diploma do curso de bacharelado ou de tecnologia de nível superior, no componente curricular que se inscrever.</li> <li>ma de técnico de nível médio no curso/ área do componente curricular, no componente curricular que se inscrever.</li> <li>ADUAÇÃO</li> <li>AÇÃO (LATO SENSU) EM:</li> </ul>                                                                                                    |
| Licenciatura plei     Licenciatura equ previsto no requisit     Esquema II: Esque     Esquema II: diplo     Pós-GR     ESPECIALIZ     NOME DO CURS(                                                                                                 | <ul> <li>na: diploma de curso de licenciatura.</li> <li>ivalente: diploma de curso de bacharelado ou de tecnologia de nível superior que permitiu a formação docente, desde que to.</li> <li>ema l: diploma do curso de bacharelado ou de tecnologia de nível superior, no componente curricular que se inscrever.</li> <li>ma de técnico de nível médio no curso/ área do componente curricular, no componente curricular que se inscrever.</li> <li>ADUAÇÃO</li> <li>ADUAÇÃO (LATO SENSU) EM:</li> <li>D DE ESPECIALIZAÇÃO (SE) REALIZADO</li> </ul>                                                                                                    |
| <ul> <li>Licenciatura plei</li> <li>Licenciatura equiprevisto no requisiti</li> <li>Esquema I: Esque</li> <li>Esquema II: diplo</li> <li>Pós-GR</li> <li>ESPECIALIZ</li> <li>NOME DO CURSI</li> <li>MESTRADO</li> </ul>                             | <ul> <li>na: diploma de curso de licenciatura.</li> <li>ivalente: diploma de curso de bacharelado ou de tecnologia de nível superior que permitiu a formação docente, desde que to.</li> <li>ma l: diploma do curso de bacharelado ou de tecnologia de nível superior, no componente curricular que se inscrever.</li> <li>ma de técnico de nível médio no curso/ área do componente curricular, no componente curricular que se inscrever.</li> <li>ADUAÇÃO</li> <li>AÇÃO (LATO SENSU) EM:</li> <li>D GE ESPECIALIZAÇÃO (SE) REALIZADO</li> <li>(STRICTO SENSU) EM:</li> </ul>                                                                                                    |
| <ul> <li>Licenciatura plei</li> <li>Licenciatura equ<br/>previsto no requisi</li> <li>Esquema I: Esque</li> <li>Esquema II: diplo</li> <li>PóS-GR</li> <li>ESPECIALIZ</li> <li>NOME DO CURSI</li> <li>MESTRADO</li> <li>NOME DO MESTI</li> </ul>    | na: diploma de curso de licenciatura.         ivalente: diploma de curso de bacharelado ou de tecnologia de nível superior que permitiu a formação docente, desde que to.         ama l: diploma do curso de bacharelado ou de tecnologia de nível superior, no componente curricular que se inscrever.         ama l: diploma do curso de bacharelado ou de tecnologia de nível superior, no componente curricular que se inscrever.         ama l: diploma do curso de bacharelado ou de tecnologia de nível superior, no componente curricular que se inscrever.         ADUAÇÃO         AQUAÇÃO         AQUAÇÃO (LATO SENSU) EM:         D DE ESPECIALIZAÇÃO (SE) REALIZADO         (STRICTO SENSU) EM:         RADUO (SE) REALIZADO |
| <ul> <li>Licenciatura plei</li> <li>Licenciatura equiprevisto no requisi</li> <li>Esquema I: Esque</li> <li>Esquema II: diplo</li> <li>Especializ</li> <li>NOME DO CURSI</li> <li>MOME DO MESTI</li> <li>NOME DO MESTI</li> <li>DOUTORAE</li> </ul> | na: diploma de curso de licenciatura.         ivalente: diploma de curso de bacharelado ou de tecnologia de nível superior que permitiu a formação docente, desde que to.         ema I: diploma do curso de bacharelado ou de tecnologia de nível superior, no componente curricular que se inscrever.         oma de técnico de nível médio no curso/ área do componente curricular, no componente curricular que se inscrever.         ADUAÇÃO         AÇÃO (LATO SENSU) EM:         O DE ESPECIALIZAÇÃO (SE) REALIZADO         (STRICTO SENSU) EM:         RADO (SE) REALIZADO         XADO (SE) REALIZADO         XADO (SE) REALIZADO                                                                                               |

CONTINUAR

Ao avançar a etapa não será possivel voltar

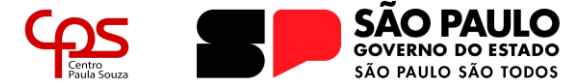

d. Na tela referente ao **MEMORIAL**, será necessário anexar o arquivo "Memorial Circunstanciado" devidamente preenchido, em formato .PDF, e em arquivo único com os documentos comprobatórios.

O *download* do modelo do Memorial Circunstanciado deve ser realizado na tela principal da inscrição do Processo Seletivo (passo 3).

O Memorial Circunstanciado é um relatório apresentado à comissão responsável pelo Processo Seletivo, compreendendo uma descrição detalhada das atividades profissionais, com ênfase nas atividades docentes, a fim de contribuir para uma avaliação abrangente do candidato.

É fundamental que o candidato preencha este documento com o máximo de atenção e cuidado, conforme já destacado anteriormente. É imprescindível que todas as informações fornecidas sejam respaldadas por documentação comprobatória. Portanto, o candidato deve anexar todos os diplomas, certificados, declarações e demais documentos pertinentes que validem as informações declaradas no formulário.

|   | DEPARTAMENTO DE GESTÃO DE SELEÇÃO DE DOCENTES E AUXILIARES DE DOCENTE - DGSDAD da URH                                                             |  |  |  |  |  |
|---|----------------------------------------------------------------------------------------------------|--|--|--|--|--|
|   | Dgsdad-URH HOME ETECS - FATECS -                                                                                                    |  |  |  |  |  |
|   |                                                                                                    |  |  |  |  |  |
|   |                                                                                                    |  |  |  |  |  |
|   | EDITAL SELECIONADO PARA INSCRIÇÃO:<br>EDITAL Nº 095/XX/ANO                                                                                        |  |  |  |  |  |
|   | COMPONENTES: XXXX - Nome do Componente Curricular<br>UNIDADE DE ENSINO: Escola Técnica Estadual Pedro D'Arcádia Neto - Assis                      |  |  |  |  |  |
|   |                                                                                                    |  |  |  |  |  |
|   | 1. DADOS GERAIS     2. PPI     3. REQUISITOS DE TITULAÇÃO     4. MEMORIAL     5. VALIDAÇÃO                                                        |  |  |  |  |  |
|   | ENVIO DO MEMORIAL CIRCUNSTANCIADO JUNTO COM OS DOCUMENTOS COMPROBATÓRIOS                                                                          |  |  |  |  |  |
|   | O Memorial Circunstanciado e documentação comprobatória deverão ser encaminhados em arquivo único, em formato PDF e com tamanho de, no máximo, 25 |  |  |  |  |  |
| N | AB.<br>ENVIO DE MEMORIAL Escolher Arquivo Memorial Cistaciado.pdf                                                                                 |  |  |  |  |  |
|   | CONTINUAR                                                                                                    |  |  |  |  |  |
|   | Ao avançar a etapa não será possível voltar                                                                                                    |  |  |  |  |  |

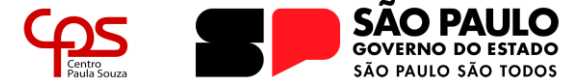

e. Na última tela da inscrição, **VALIDAÇÃO**, o candidato poderá conferir o resumo de sua inscrição, o arquivo enviado como Memorial Circunstanciado e deverá realizar a solicitação de inscrição no Processo Seletivo Simplificado.

Se todos os dados estiverem corretos, deve-se clicar em FINALIZAR INSCRIÇÃO. Caso alguma informação esteja errada, deve-se clicar em CANCELAR INSCRIÇÃO e realizar a inscrição corretamente.

| EDITAL SELECIONADO PARA INSCRIÇÃO:<br>EDITAL Nº 095/XX/ANO<br>COMPONENTES: XXXX - Nome do Componente Curricular<br>UNIDADE DE ENSINO: Escola Técnica Estadual Pedro D'Arcádia Neto - Assis                                                                                                    |
|----------------------------------------------------------------------------------------------------|
| 1. DADOS GERAIS     2. PPI     3. REQUISITOS DE TITULAÇÃO     4. MEMORIAL     5. VALIDAÇÃO                                                                                                    |
| ATENÇÃO! PREENCHIMENTO ANTES DE FINALIZAR A INSCRIÇÃO.                                                                                                    |
| Confira os dados preenchidos e os arquivos encaminhados (Memorial Circunstanciado e foto/Rani, se houver).<br>Após efetivar a inscrição, NÃO serão permitidas, sob qualquer hipótese, alterações ou inclusões neste formulário, inclusive em relação aos arquivos<br>encaminhados (quais sejam a foto/Rani - que será utilizada para a aferição da veracidade da autodeclaração do candidato preto, pardo ou indígena que<br>optou pela pontuação diferenciada, e o Memorial Circunstanciado). |
| RESUMO FICHA DE INSCRIÇÃO                                                                                                    |
| NOME:Pedro D'Arcádia Neto<br>E-MAIL:e095.assis@etec.sp.gov.br<br>TELEFONE:18-33223941<br>LICENCIADO:NOME DO CURSO SUPERIOR REALIZADO<br>MEMORIAL ENVIADO: BAIXAR MEMORIAL ENVIADO<br>ETEC                                                                                                    |
| Requeiro a minha inscrição no Processo Seletivo Simplificado. Declaro serem verdadeiras as informações aqui prestadas, sob as quais assumo<br>stal responsabilidade. Declaro, ainda, estar ciente das normas e determinações que regem o Processo Seletivo Simplificado, com as quais estou<br>lenamente de acordo.                                                                                                    |
| CANCELAR INSCRIÇÃO                                                                                                    |
| FINALIZAR INSCRIÇÃO                                                                                                    |

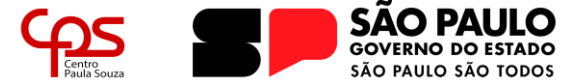

## PASSO 4:

Ao finalizar a inscrição o candidato será informado com uma tela de confirmação, onde constará seu número de inscrição. É importante ficar atento, a partir deste momento, no endereço eletrônico informado para qualquer informação que possa ser enviada pela Unidade de Ensino referente ao processo e, também no website para acompanhar futuras publicações sobre o processo.

| CONFIRMAÇÃO DE INSCRIÇÃO                                                                                                    | × |
|----------------------------------------------------------------------------------------------------|---|
| Olá, PEDRO D'ARCÁDIA NETO.<br>Você se inscreveu no PROCESSO SELETIVO SIMPLIFICADO:<br><b>EDITAL DE ABERTURA:</b> Nº 095/XX/ANO<br><b>Seu número de inscrição</b> é: XX<br>Atente - se às publicações das fases do certame pelo Diário<br>Oficial do Estado - Caderno I.<br>Para mais informações, verifique o Edital de Abertura de<br>Inscrições. |   |
| FECHA                                                                                                    | R |

\_\_\_\_\_

Com estes simples passos, a inscrição estará realizada. É importante que o candidato acompanhe o processo através do website onde realizou a inscrição e, também, através de seu e-mail pessoal cadastrado.

Caso permaneça alguma dúvida sobre o processo de inscrição, entre em contato com o Departamento de Recursos Humanos de nossa Unidade.

- > Telefone: (18) 3302-4600 | 4618 | 4619
- > E-mail: e095.assis@etec.sp.gov.br